管理画面操作マニュアル「アイデアボックス」

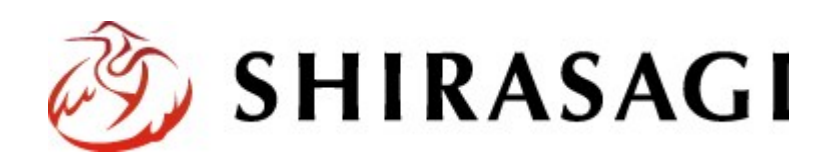

# 目次

| 1 | 作業画面への移動 | 2 |
|---|----------|---|
| 2 | アイデアの作成  | 3 |
| 3 | コメントの登録  | 7 |

## 1 作業画面への移動

 1.1 ユーザーID またはメールアドレス、パス ワードを入力後「ログイン」をクリック します。

アカウントについての詳細は、管理者に お問い合わせください。

| SHIRASAGI                |            |
|--------------------------|------------|
| ログイン<br>ユーザーIDまたはメールアドレス | ver. 0.8.0 |
| パスワード                    |            |
| ログイン                     |            |

1.2 サイト「オープンデータサンプル」をクリックします。

| SHIRASAGI               |                                                    | サイト管理者 | ログアウト |
|-------------------------|----------------------------------------------------|--------|-------|
| SNS                     | # <b>4</b> 5                                       |        |       |
| プロフィール<br>ファイル<br>アカウント | オープンデータサンプル<br>http://opendata.demo.ss-proj.org/ @ |        |       |

1.3 「アイデアボックス」を選択します。

| SHIRASAGI   | オープンデータサンプル | 政策課した   | ナイト管理者 ログアウト |
|-------------|-------------|---------|--------------|
| ← 🗅 オープンデータ | サー・・ コンテンツ  |         |              |
| メインメニュー     | タイトル        | フォルダー名  | ム モジュール      |
| 🗈 コンテンツ     | アプリマーケット    | app     | オーブンデータ      |
| ロフォルター      | □ データカタログ   | dataset | オープンデータ      |
|             | □ お知らせ      | docs    | 記事           |
| ロレイアウト      | アイデアボックス    | idea    | オープンデータ      |

# 2 アイデアの作成

### 2.1 「新規作成」をクリックします。

| SHIRASAGI   | オープンデータサンプル   |                | 政策課    | サイト管理者 ロ         | コグアウト |
|-------------|---------------|----------------|--------|------------------|-------|
| ← 🗅 オープンテータ | サー・・ アイテアボックス |                |        |                  |       |
| オープンデータ     | a5-18/5-17    |                |        |                  |       |
| 🗅 アイデア      | #1/31/FIG     |                | 視案     |                  |       |
| 標準機能        |               | タイトル           | ファイル名  | 更新日時             | 状態    |
| □ □+ルガー     |               | D サンプルアイデア (5) | 5.html | 2015/10/06 20:15 | 公開中   |
| D Bran D    |               | 団 サンプルアイデア (4) | 4.html | 2015/10/06 20:15 | 公開中   |

#### 2.2 必要事項を記入してください。

| SHIRASAGI   | オーブンデータサンブル   |                     |             |                                                                                | 政策課    | サイト管理者   | ログアウト   |
|-------------|---------------|---------------------|-------------|--------------------------------------------------------------------------------|--------|----------|---------|
| ← 🗅 オープンデータ | サー・・ アイデアボックス |                     |             |                                                                                |        |          |         |
| オープンデータ     | 一覧へ戻る         | 基本情報                |             |                                                                                |        |          |         |
| アイデア        |               |                     |             |                                                                                |        |          |         |
| 標業協会        | アドオン          | タイトル<br><必須入力>      | (ア)         |                                                                                |        |          |         |
| ロフォルダー      | ずべて<br>基本情報   | コメント 🕑<br><必須入力>    | (1)         |                                                                                |        |          |         |
| ◎ 固定ページ     | 分野            |                     |             |                                                                                |        |          | 1       |
| ロパーツ        | 地域            | 97 🕜                | (ተ)         |                                                                                |        |          |         |
| ロレイアウト      | 公開設定          |                     |             |                                                                                |        |          |         |
| 田設定         | 連絡先           | 関連テータセット            | ( <u></u> ) |                                                                                |        |          |         |
| 田 フォルダー書き出し | 快速記事          | 関連アプリ               | (才)         |                                                                                |        |          |         |
| 田 ページ書き出し   | 相印日           | 評価                  | (力)         | 0                                                                              |        |          |         |
| モジュール       |               | 分野                  |             |                                                                                |        |          |         |
| オープンテータ 🔻   |               | <必須入力>              | (+)         | <ul> <li>■ 観光・文化・スポーツ</li> <li>■ 健</li> <li>■ 産業・仕事</li> <li>■ 市政情報</li> </ul> | ¥-#£ 0 | 子育て・教育 🗐 | くらし・手続き |
|             |               | 地域                  |             |                                                                                |        |          |         |
|             |               | □ シラサギ市             | (ク)         |                                                                                |        |          |         |
|             |               | <b>□</b> <u>≢</u> ⊆ | ■ 北区        |                                                                                |        |          |         |

(ア) タイトル

アイデアのタイトルを入力します。

(イ) コメント

コメントを入力します。

(URLには自動でリンクが設定されます。)

(ウ) タグ

アイデアに関連する単語を登録します。

(カンマ、スペースで区切ることにより複数の単語を設定することができます。)

(エ) 関連データセット

関連するデータセットが設定されます。

各データセットの詳細画面より投稿を行った場合に設定されます。

(オ) 関連アプリ

関連するアプリが設定されます。

各アプリの詳細画面より投稿を行った場合に設定されます。

(カ) 評価

アイデアの評価数を設定します。

(キ) 分野

アイデアに関連する分野にチェックを入れます。(複数可)

(ク) 地域

アイデアの属する地域にチェックを入れます。(複数可)

| 公開設定 (ケ) |  |
|----------|--|
| 折りたたみ表示  |  |
| 連絡先 (コ)  |  |
| 折りたたみ表示  |  |
| 関連記事 (サ) |  |
| 折りたたみ表示  |  |
| 権限(シ)    |  |
| 折りたたみ表示  |  |

(ケ) 公開設定

公開設定の「折りたたみ表示」を選択するとメ ニューが表示されます。

ステータスを「非公開」にすることで公開画面 上から取り下げることが可能です。

公開日時にはこのアイデアを公開した日時が自 動で設定されます。

| 公開設定    |          |
|---------|----------|
| 折りたたみ表示 |          |
| ステータス   | 公開 ▼     |
| 公開日時 😮  | <u>'</u> |
|         |          |

(コ)連絡先

連絡先の「折りたたみ表示」を選択するとメニ ューが表示されます。

このアイデアの連絡先情報を設定できます。 標準でログインしているユーザーの所属グル ープの情報が設定されます。

表示が不要な場合は、表示設定を「非表示」に します。

別の連絡先に変更する場合は、「連絡先グルー プを選択する」より設定可能です。

(サ) 関連記事

関連記事の「折りたたみ表示」を選択するとメ ニューが表示されます。

「関連記事を選択する」より現在作成している アイデアに関連する記事を設定できます。

(シ) 権限

公開設定の「折りたたみ表示」を選択するとメ ニューが表示されます。

管理グループよりこのアイデアを編集可能な グループを設定できます。

管理グループは現在ログインしているユーザ 一の所属グループが自動で設定されます。

権限レベルよりこのアイデアを編集可能なユーザーのレベルを設定できます。

| 連絡先       |                    |
|-----------|--------------------|
| 折りたたみ表示   |                    |
| 表示設定 😮    | 表示 ▼               |
| 所属 😮      | 連絡先グループを選択する       |
|           | グループ名              |
|           | シラサギ市/企画政策部/政策課 削除 |
| 担当 😮      |                    |
| 電話番号 😢    |                    |
| ファックス番号 😢 |                    |
| メールアドレス 😢 |                    |

| 関連記事    |           |  |
|---------|-----------|--|
| 折りたたみ表示 |           |  |
| 関連記事 😮  | 関連記事を選択する |  |

| 権限       |                 |    |
|----------|-----------------|----|
| 折りたたみ表示  |                 |    |
| 管理グループ 😮 | グループを選択する       |    |
|          | グループ名           |    |
|          | シラサギ市/企画政策部/政策課 | 削除 |
| 権限レベル 😮  | 1 •             |    |

2.3 「保存」もしくは「キャンセル」をクリックするとアイデアボックス詳細画面に移動します。

| SHIRASAGI    | オープンデータサンプル    |      |      | 政策課 | サイト管理者 | ログアウト |
|--------------|----------------|------|------|-----|--------|-------|
| ← 🗅 オープンデータ! | サー・・ト アイデアボックス |      |      |     |        |       |
| オープンデータ      | 編集する(ア)        | 基本情報 |      |     |        |       |
| ロアイデア        | 削除する (1)       | タイトル | test |     |        |       |
| 標業機能         | 「見へ戻る(ウ)       | ICKE | テスト  |     |        |       |

(ア) 編集する

アイデアボックスの編集画面に移動します。

(イ) 削除する

アイデアを削除します。

#### ※遷移後の画面で削除をクリックするとデータが完全に削除されます。

| SHIRASAGI                   | オープンデータサンプル   |          |       | 政策課   | サイト管理者 | ログアウト |
|-----------------------------|---------------|----------|-------|-------|--------|-------|
| ← 🗅 オープンデータ                 | サー・・ アイテアボックス |          |       |       |        |       |
| オーブンデータ                     | 詳細へ戻る         | 削除してよろしい | いですか? |       |        |       |
| Pイデア                        | 一覧へ戻る         | タイトル     | test  |       |        |       |
| 標準機能                        |               |          |       |       |        |       |
| フォルダー                       |               |          | 0114  | キャンセル |        |       |
| <ul> <li>回 固定ページ</li> </ul> |               |          |       |       |        |       |

(ウ) 一覧へ戻る

#### アイデアの一覧画面へ戻ります。

| SHIRASAGI   | オープンデータサンプル   |                                                    | j                 | 改願課 | サイト管理者                            | コグアウト  |
|-------------|---------------|----------------------------------------------------|-------------------|-----|-----------------------------------|--------|
| + 🗅 オープンデータ | サー・ トアイデアボックス |                                                    |                   |     |                                   |        |
| オープンデータ     | 新規作成          |                                                    | 検索                |     |                                   |        |
| ロアイテア       |               | タイトル                                               | ファイル              | 6   | 更新日時                              | 秋國     |
| フォルダー       |               | <ul> <li>□ test</li> <li>□ サンプルアイデア (5)</li> </ul> | 30.html<br>5.html |     | 2015/10/18 09:00 2015/10/06 20:15 | 公開中公開中 |
| 日間はスーツ      |               |                                                    |                   |     |                                   |        |

## アイデアー覧画面で、対象データの行のアイデア名以外 の場所を左クリックすることで、詳細画面と同様のメニ ューを表示することができます。

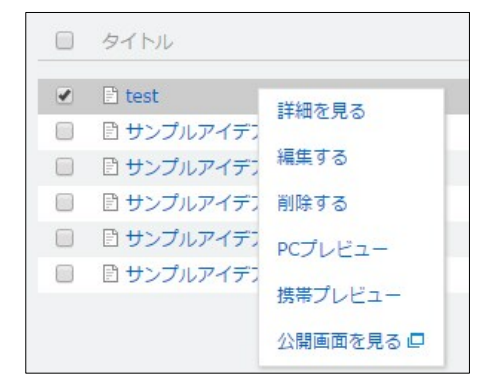

## 3 コメントの登録

3.1 アイデアボックス一覧画面でコメントを管理するアイデアのアイデア名をクリックします。

| SHIRASAGI         | オープンデータサンプル    |                | 政策課     | サイト管理者           | コグアウト |
|-------------------|----------------|----------------|---------|------------------|-------|
| + 🗅 オープンデータ       | サー・ > アイデアボックス |                |         |                  |       |
| オープンデータ           |                |                |         |                  |       |
| P 7/57            | 新規作成           |                | 検索      |                  |       |
| DPATE             |                |                |         |                  |       |
| 標準機能              |                | □ タイトル         | ファイル名   | 更新日時             | 状態    |
| □ フォルダー           |                | 🔲 🖸 test       | 30.html | 2015/10/18 09:00 | 公開中   |
| 日間市水ージ            |                | 日 サンプルアイデア (5) | 5.html  | 2015/10/06 20:15 | 公開中   |
| and second in the |                |                |         |                  |       |

#### 3.2 「コメントを管理する」をクリックします。

| SHIRASAGI                                 | オープンデータサンプル   |           |      |
|-------------------------------------------|---------------|-----------|------|
| ← 🗅 オープンデータ                               | サ… ▶ アイデアボックス |           |      |
| オープンデータ                                   | 編集する          | 基本情報      |      |
| 🖻 アイデア                                    | 削除する          | タイトル      | test |
| 標準機能                                      | 一覧へ戻る         | 1446      | テスト  |
| コフォルダー                                    | アドオン          | タグ        |      |
| □ □ Eページ<br>□ パーツ                         | ৰুশ্ব         | 関連データセット  |      |
| <ul> <li>□ レイアウト</li> <li>Ⅲ 設定</li> </ul> | 基本情報<br>コメント  | 関連アプリ     |      |
| Ⅲ フォルダー書き出し                               | 分野            | 評価        | 0    |
| Ⅲ ページ書き出し                                 | 公開設定権限        | コメント      |      |
| モジュール                                     |               |           |      |
| オープンデータ 🔻                                 |               | コメントを管理する |      |

3.3 登録されているコメントの一覧が 表示されますので、コメント名を クリックし、コメントの閲覧、削 除を行います。

| SHIRASAGI   | オーブンデータサンプル    |           |       |
|-------------|----------------|-----------|-------|
| 🕂 🖿 オープンデータ | サー・ ト アイデアボックス | > test    |       |
| オープンデータ     | 新規作成           |           | 检查    |
| アイデア        |                |           | (R.m. |
| 標準機能        |                |           | 投稿者名  |
| 🗅 フォルダー     |                | ■ テストコメント | 政策課   |

- 3.4 コメント詳細が表示されます。
  - (ア) 削除する

コメントを削除します。 ※遷移後の画面で削除をクリックするとデ ータが完全に削除されます。

(イ) 一覧へ戻る

コメントの一覧画面へ戻ります。